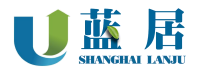

# U-MINI200H

## 室内环境空气质量监测终端

# 使用说明书 V4.2

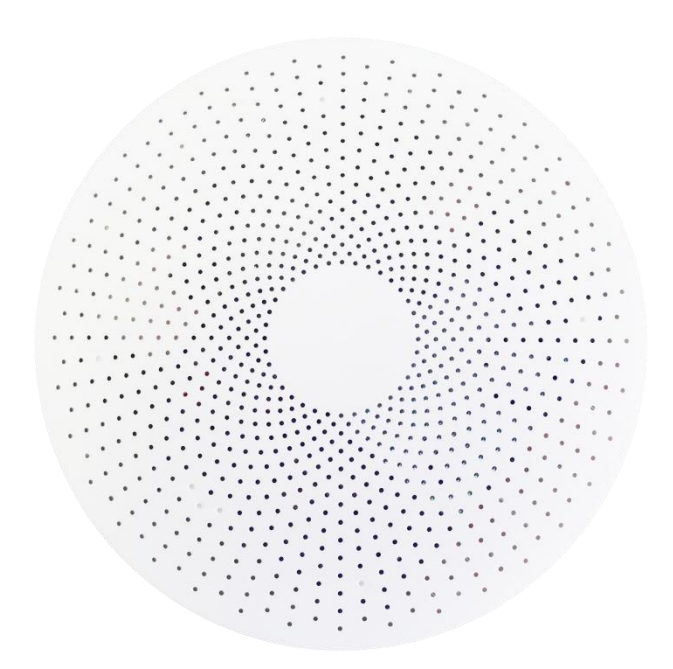

使用前请仔细阅读说明,并妥善保管!

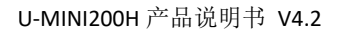

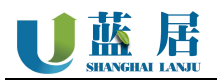

#### 1 产品介绍

#### 1.1 产品介绍

该产品为商用级室内环境在线监测终端,可灵敏探知室内多种潜在污染源(如甲醛、TVOC、PM2.5等),进行快速反应、实时分析,并通过互联网化、智能化的方式向用户提出预警和报告。

### 禁止事项

- ▲ 禁止私自拆开外壳。
- ▲ 禁止用于有高浓度粉尘或油性气体环境(比如木工车间、喷漆房等)。
- ▲ 本产品不具备防水、防潮功能,禁止安装在任何户外或半户外场所。
- ▲ 禁止向设备直接喷洒消毒液、清洗剂、花露水、芳香剂等液体或气雾。
- ▲ 禁止长期使用于高温(≥50°C)或者低温(≤-10°C)环境,以免传感器损坏。
- ▲ 请勿将设备安装在风机口或者空调口等位置附近,否则数据将出现较大偏差。

#### 1.2 主要技术指标

| 外壳尺寸 | φ143mm×41mm                                                                                     |  |  |  |  |  |
|------|-------------------------------------------------------------------------------------------------|--|--|--|--|--|
| 外壳材质 | 环保 ABS 塑料                                                                                       |  |  |  |  |  |
| 供电方式 | DC12V                                                                                           |  |  |  |  |  |
| 通讯方式 | <b>4G-CAT1 / RJ45 / WIFI / RS485_Modbus-Rtu</b><br>(多选一,不能同时工作,WIFI 仅支持 2.4GHz,不支持中文或特殊符号 SSID) |  |  |  |  |  |
| 常见参数 | 温度、湿度、PM2.5、PM10、二氧化碳、甲醛、TVOC                                                                   |  |  |  |  |  |
| 最大功耗 | $\approx 4 \mathrm{W}$                                                                          |  |  |  |  |  |
| 工作环境 | 普通室内场所                                                                                          |  |  |  |  |  |
| 显示屏  | 无                                                                                               |  |  |  |  |  |
| 防护等级 | 无                                                                                               |  |  |  |  |  |
| 常见参数 | 常见传感器:温度、湿度、PM2.5、PM10、甲醛、挥发性有机物、<br>二氧化碳                                                       |  |  |  |  |  |
| 注意事项 | 甲醛传感器对乙醇、一氧化碳有剧烈反应、不送适配器。                                                                       |  |  |  |  |  |

#### 2 设备安装说明

#### 2.1 安装前准备

☆ 根据安装表面材质,选择合适紧螺丝;

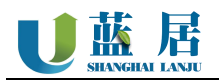

| 选择建议                              |                        |  |  |  |
|-----------------------------------|------------------------|--|--|--|
| 水泥实体、砖体墙面                         | m3.5 × 30~40mm 膨胀管螺丝   |  |  |  |
| 空芯墙面、空芯隔断、石膏吊顶、工艺吊顶               | m3.5 × 30~40mm 蝴蝶钉/开花钉 |  |  |  |
| 木制、金属工艺板、铝塑板                      | m3.5 × 30~40mm 自攻螺丝    |  |  |  |
| 请根据表面材质不同,自行选择合适的固定螺丝,并确保安装稳固、牢靠。 |                        |  |  |  |

★ 根据安装位置做好点位规划,并与设备编号配对记录;

★ RS485 通讯时,应先根据点位规划,设置好 Modbus 地址并记录后再进行安装。

#### 2.2 安装方法

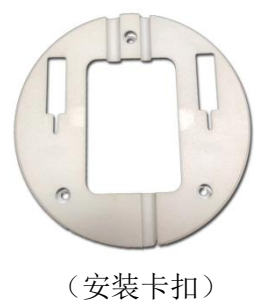

- A. 将设备安装卡扣取下,并通过螺丝将其固定在目标位置;
- B. 将设备供电线路和通讯线路连接好;
- C. 将设备按安装提示,与卡扣进行连接固定。

### 2.2.1 安装示意

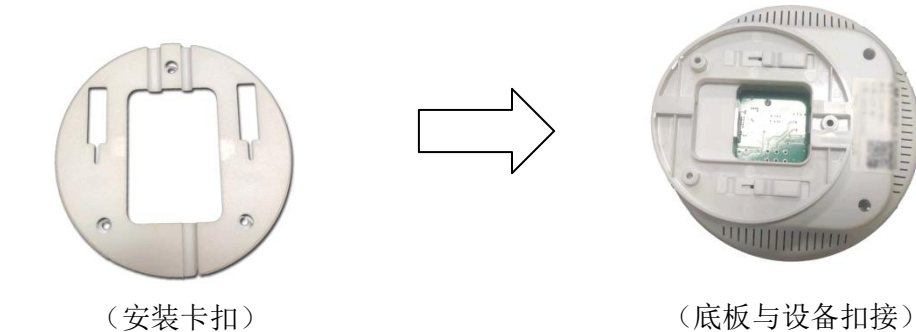

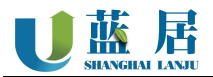

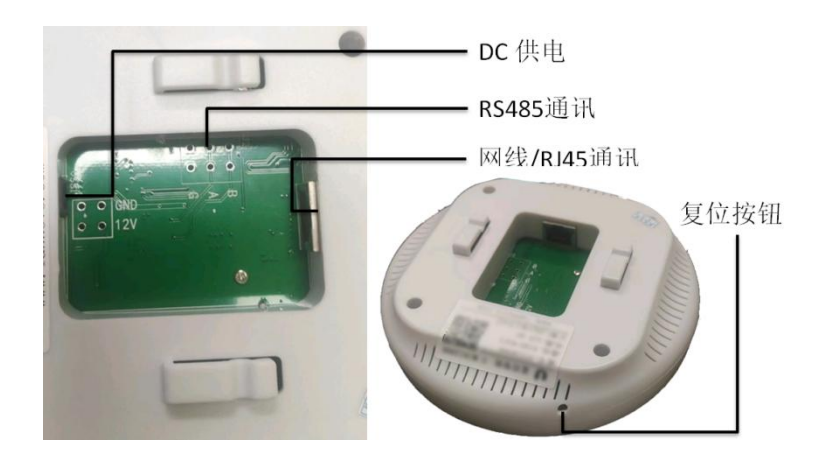

#### 2.3 接口说明

#### 3 通讯设置

本产品支持多种不同的通讯类型,并且是根据用户的需要进行选配的,设备安装时,应先确认选 配的具体通讯类型。

#### 3.1 WIFI 设置

本产品支持通过 WIFI 方式上报数据,通讯方式为 TCP/IP SOCKET ,默认通讯协议为 《蓝居默 认 TCP 通讯协议》,详见第 3.5 节。

#### 3.1.1 设置方法

提示:本产品支持 2.4Ghz 的 WIFI 网络,不支持 2.4Ghz 以上及中文、特殊字符 SSID 的 WIFI。

- 1、长按复位按键5秒,等待设备激活设备设置热点;
- 2、 通过手机搜索并连接设备热点,通常命名为"UMINIDEV";
- 3、手机成功连接热点后,将会自动弹出网络设置页面;

注: 部分品牌手机不具备自动弹出功能,可使用自带浏览器访问"<u>http://6.6.6.6</u>"手动访问;

4、 在设置页面点击"扫描 WIFI",选择要连接的"SSID"并输入密码,完成 WIFI 设置。

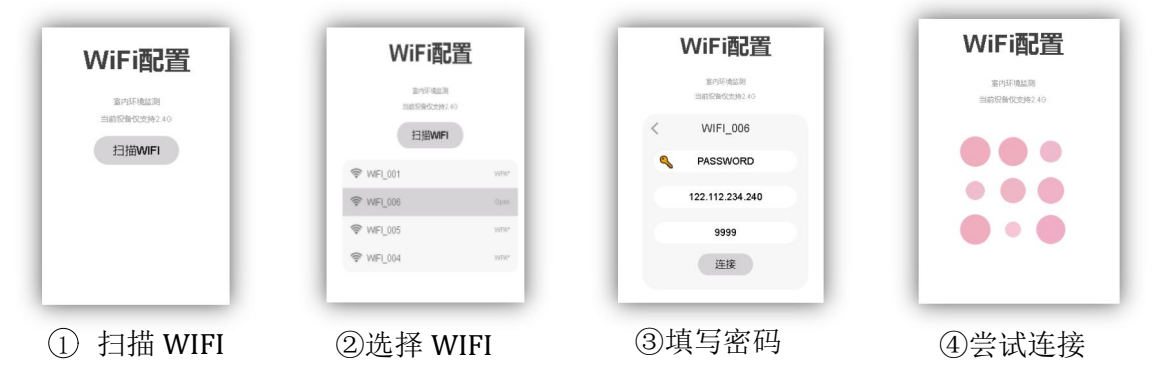

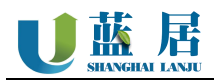

#### 3.2 RJ45(以太网)设置

提示:通过网线设置产品网络,需要准备电脑(Windows操作系统)及预下载设置工具。

— 设置工具软件下载: "<u>http://www.lannovo.com/umini/file/RJ45CONF.ZIP</u>

- 1、 工具下载完成后按解压后的"说明.TXT",将运行所需的环境插件安装完成。
- 2、 电脑与设备通过网线连接或处于同一层交换机下。
- 3、 运行"联网配置工具.exe",点击"搜索设备",搜索已经连接的设备,并双击选中设备。

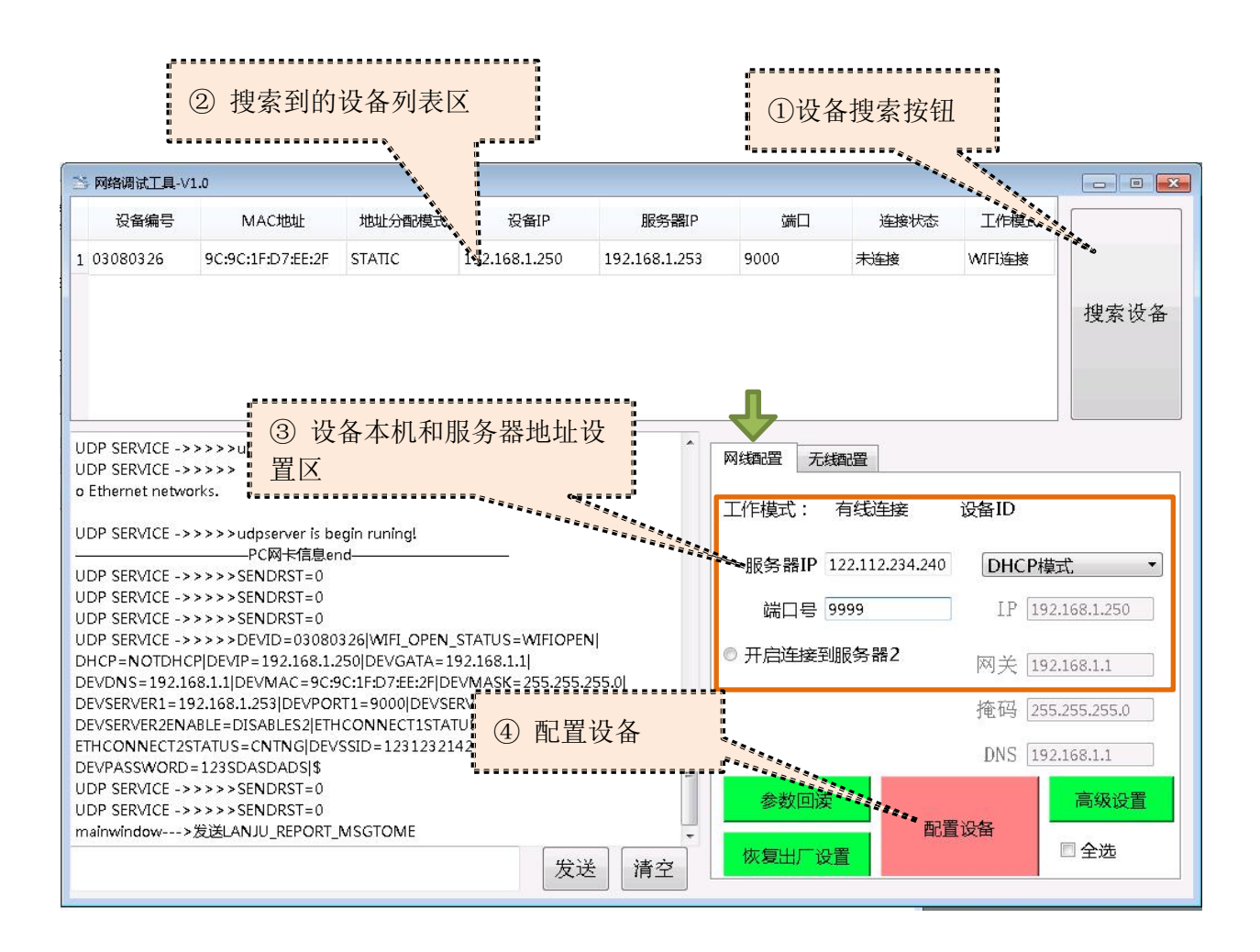

- 4、 根据用户网络环境及管理员分配的信息,填写"服务器 IP"、"端口号"、"工作模式"、"设备 IP"、"网关"、"掩码"、"DNS"等信息。
- 5、信息填写完成后,点击"配置设备",即可将相关指令自动发送给设备。提示:第4点所需相关信息,需要用户自行向信息管理或网络管理员索取,厂家无法提供。

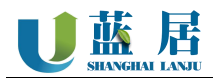

#### 3.3 RS485 设置

提示:

- 1、 RS485 通讯环境,必须在安装前,将 Modbus 地址分配设置完成!
- RS485 通讯环境,信号线需使用 RVSP 钢丝铠装双绞屏蔽线 2 × 1.0mm<sup>2</sup>,建议距离小于 300 米,并且与供电线路必须分开布线,严禁同管穿线。

#### 3.3.1 Modbus 地址设置

| 默认地址      | 波特率  | 数据位  | 奇偶校验 | 停止位  | 流控制  |
|-----------|------|------|------|------|------|
| 1         | 9600 | 8    | 无    | 1    | NONE |
| 可修改 1-254 | 不可修改 | 不可修改 | 不可修改 | 不可修改 | 不可修改 |

1、 通过电脑与设备一对一直连方式,对设备进行地址分配工作;

2、本产品 Modbus 的地址寄存器为: 0(PLC 组态 1),出厂默认为 1,串口参数为 9600 8-N-1;

3、 通过下发 Modbus 写入指令将 0-254 地址,写入到寄存器 HEX 0x0000 中,即完成了地址设置工作。

按 Modbus 标准修改原地址为 1,分配修改为 5 示例:

TX: 01 06 00 00 00 05 49 C9

按 Modbus 标准修改原地址为 5,分配修改为 15 示例:

TX: 05 06 00 00 00 0F C8 4A

如对 Modbus 指令协议标准不熟悉,可学 习参考《MODBUS 入门讲解-新手必看》 https://wenku.baidu.com/view/72c568 f2ae45b307e87101f69e3143323868f5d 1.html

- Modbus 每次修改地址后,应做好充分的记录,防止忘记。如忘记曾经修改的地址,可通过 ASCII 发送"查询配置"指令进行查询。
- 5、 Modbus 寄存器常用列表,请查看本文第 3.3.2 节。

#### 3.3.2 Modbus 寄存器

提示:本节仅列出常见的寄存器地址信息,如用户选配为特殊参数的自定义产品,将不在本文中体现。请自行联系经销商或客户经理查询自定义部分参数信息。

| 十六进制       | PLC 组态   | 内容     |    | 备注     | 数值类型                    | 操作 |
|------------|----------|--------|----|--------|-------------------------|----|
| HEX 0x0000 | 0001 DEC | 设备地址   |    | 1~254  | 十进制整数                   | 可写 |
| HEX 0x0010 | 0017 DEC | TEMD   | 低位 | 泪庇∥℃   | <b>运</b> 占 <del>发</del> | 口净 |
| HEX 0x0011 | 0018 DEC | IEMF   | 高位 | 温度/ こ  | 行从数                     | 八庆 |
| HEX 0x0012 | 0019 DEC | IIIIMI | 低位 | 泪庇/0/  | <b>巡 下業</b>             | 口净 |
| HEX 0x0013 | 0020 DEC | помі   | 高位 | 孤皮/ 70 | 行从数                     | 六庆 |
| HEX 0x0014 | 0021 DEC | PM1.0  | 低位 | 超细颗粒物  | 浮点数                     | 只读 |

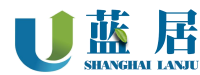

| HEX 0x0015                                                | 0022 DEC |       | 高位 | µg/m3  |                                       |            |
|-----------------------------------------------------------|----------|-------|----|--------|---------------------------------------|------------|
| HEX 0x0016                                                | 0023 DEC | DM2 F | 低位 | 细颗粒物   | 浮点数                                   | 只读         |
| HEX 0x0017                                                | 0024 DEC | PM2.5 | 高位 | µg/m3  |                                       |            |
| HEX 0x0018                                                | 0025 DEC | D1/10 | 低位 | 颗粒物    | <u> 资</u> 下 <del>发</del>              | 口法         |
| HEX 0x0019                                                | 0026 DEC | PMIU  | 高位 | µg/m3  | 仔点剱                                   | <b>六</b> 决 |
| HEX 0x001A                                                | 0027 DEC | 占位    | 低位 | 甘州     | 资计举                                   | 口法         |
| HEX 0x001B                                                | 0028 DEC |       | 高位 | 共化     | · · · · · · · · · · · · · · · · · · · |            |
| HEX 0x001C                                                | 0029 DEC | CH2O  | 低位 | 甲醛     | 资计举                                   | 只读         |
| HEX 0x001D                                                | 0030 DEC |       | 高位 | mg/m3  | 仔点奴                                   |            |
| HEX 0x001E                                                | 0031 DEC | THE C | 低位 | 挥发性有机物 | 资计委                                   | 口法         |
| HEX 0x001F                                                | 0032 DEC | IVUL  | 高位 | mg/m3  | 仔点剱                                   | <b>六</b> 决 |
| HEX 0x0020                                                | 0033 DEC | CO2   | 低位 | 一层小型   |                                       |            |
| HEX 0x0021                                                | 0034 DEC |       | 高位 |        | 浮点数                                   | 只读         |
| HEX 0x0025                                                | 0038 DEC |       | 高位 | PPIVI  |                                       |            |
| N 上会粉为常用绘山单位。加左桩建招垦或上圭山无有令的会粉。说明具无常用会粉。 违自行联系经继宽或安自经理查询自守 |          |       |    |        |                                       |            |

以上参数为常见输出单位,如在特殊场景或上表中不包含的参数,说明是不常见参数。请自行联系经销商或客户经理查询自定 义部分参数信息。且自定义参数不会在基础公开文件中更新,请自行保存记录。

#### 指令示例: 01 03 00 10 00 04 45 CC

[<mark>从机地址</mark> 功能码 数据段 CR

报文示例: 01 03 08 41 CC CC CC 42 5E 00 00 28 51

[<mark>从机地址</mark> <mark>功能码</mark> 数据长度 数据段 CRC 校验 ]

**描述:** 指令向设备读取,从第 17 位(HEX 10)起 4 个寄存器, 设备返回 8 个,第一个参数 41 CC CC CC 是 温度解析后为 25.6℃。第二个参数 42 5E 00 00 是湿度,解析后为 55.5%。

#### 3.4 4G 设置

通常情况下,产品发货前,已经将 4G 网络配置参数烧录进设备中,用户不能主动修改。如有特殊情况需要修改 4G 网络参数的,请联系经销商或客户经理沟通处理。

#### 3.5 TCP/IP 协议

#### 3.5.1 说明

本产品根据《HJT212》环保协议改进设计定义,完整说明可访问官网: <u>http://www.lanovo.com</u>,点击"技术支持"=>"支持中心"下载最新版本。

#### 3.5.2 数据包示例

##0160ST=22;CN=2011;PW=123456;MN=8888888861802519;CP=&&DataTime=20211227165124;TEMP-Rt d=23.7;HUMI-Rtd=52.6;PM25-Rtd=33.0;CO2-Rtd=596.0;CH20-Rtd=0.008;VOC-Rtd=0.018;&&41ac

#### 3.5.3 CRC 校验

采用 CRC-16-IBM 校验,从包头"##"至包尾"&&"参与校验;

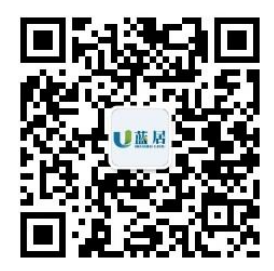

#### 上海蓝居智能科技有限公司

- 电话: 400-0623-823
- 地址:上海市闵行区沪闵路 3088 号北门 E112-2 栋
- 网址: www.lanjuzn.com

#### 版本号: V4.2